### **TUTO ROLSKANET**

E

# ACCES À LA FDM DEPUIS MYROLSKANET

Saison 2021/2022

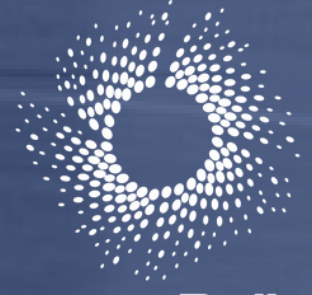

IN CONTRACTOR OF THE OWNER OF THE OWNER OF THE OWNER OF THE OWNER OF THE OWNER OF THE OWNER OF THE OWNER OWNER

& Skateboard

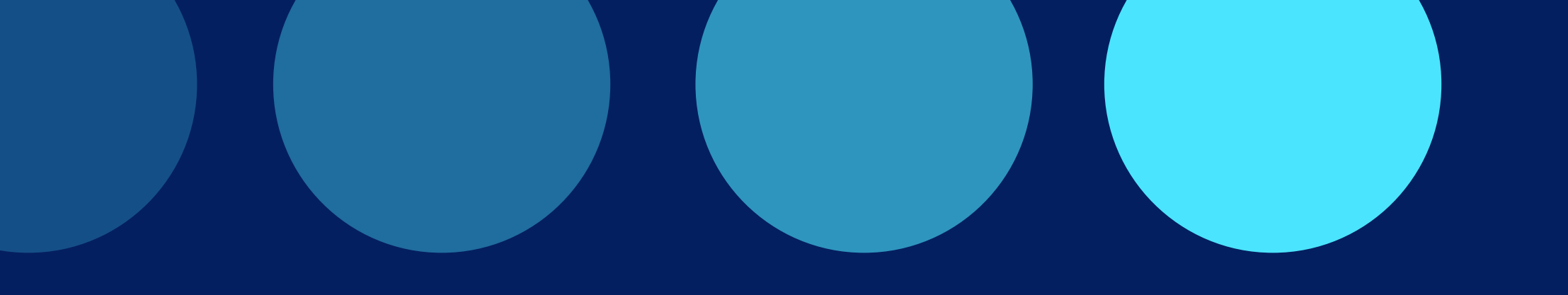

### Important :

Dorénavant, tous les officiels de table de marque devront se connecter à leur espace licencié depuis my.rolskanet.fr afin d'accéder aux matchs sur lesquels ils ont été au préalable désignés via la Feuille de match par les gestionnaires Club.

### **ETAPE 1 :**

Rendez vous sur my.rolskanet.fr

Si vous ignorez vos identifiants ou les avez oublié, cliquer sur "Mot de passe oublié" (Pensez alors à vous munir de votre numéro de licence)

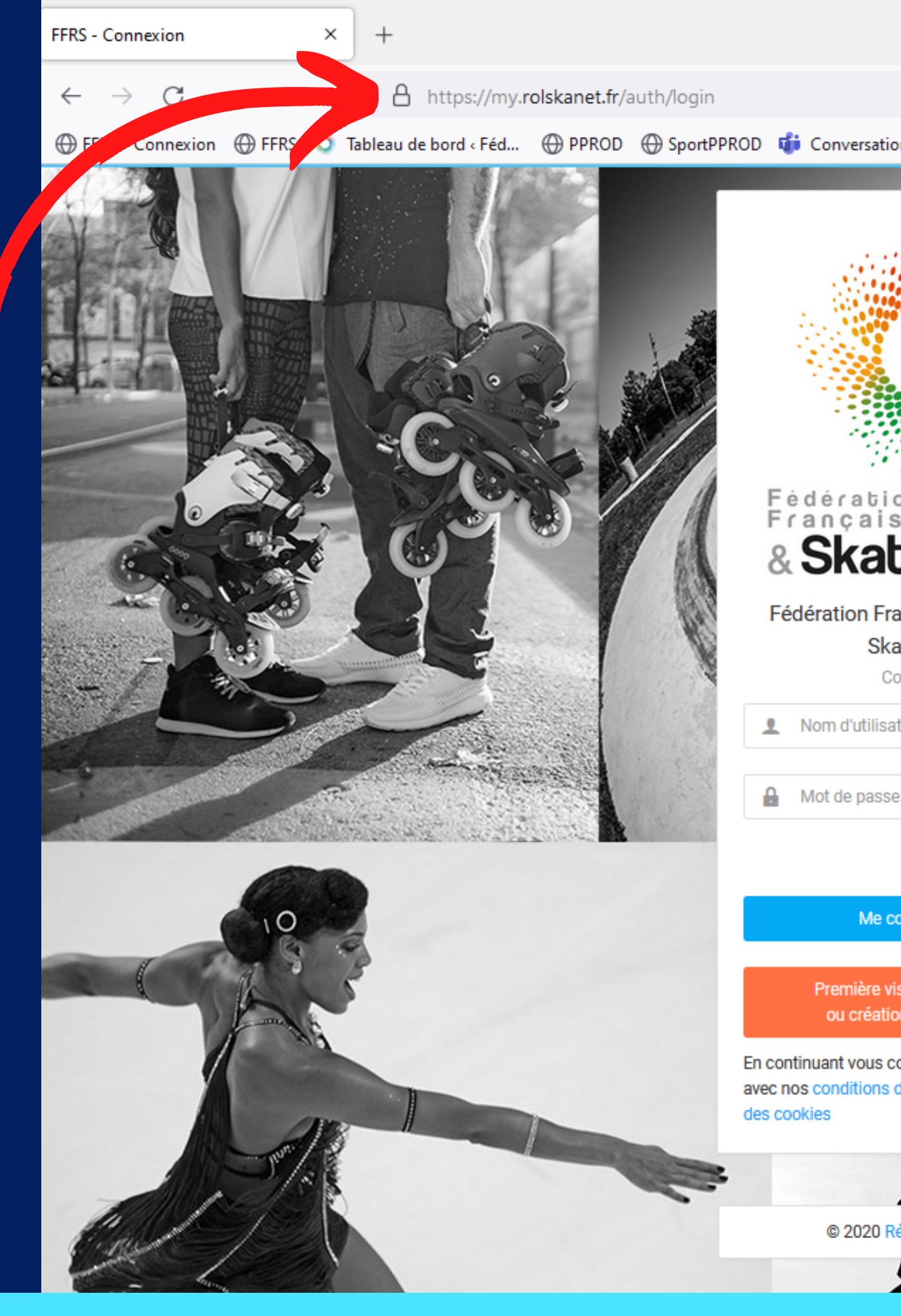

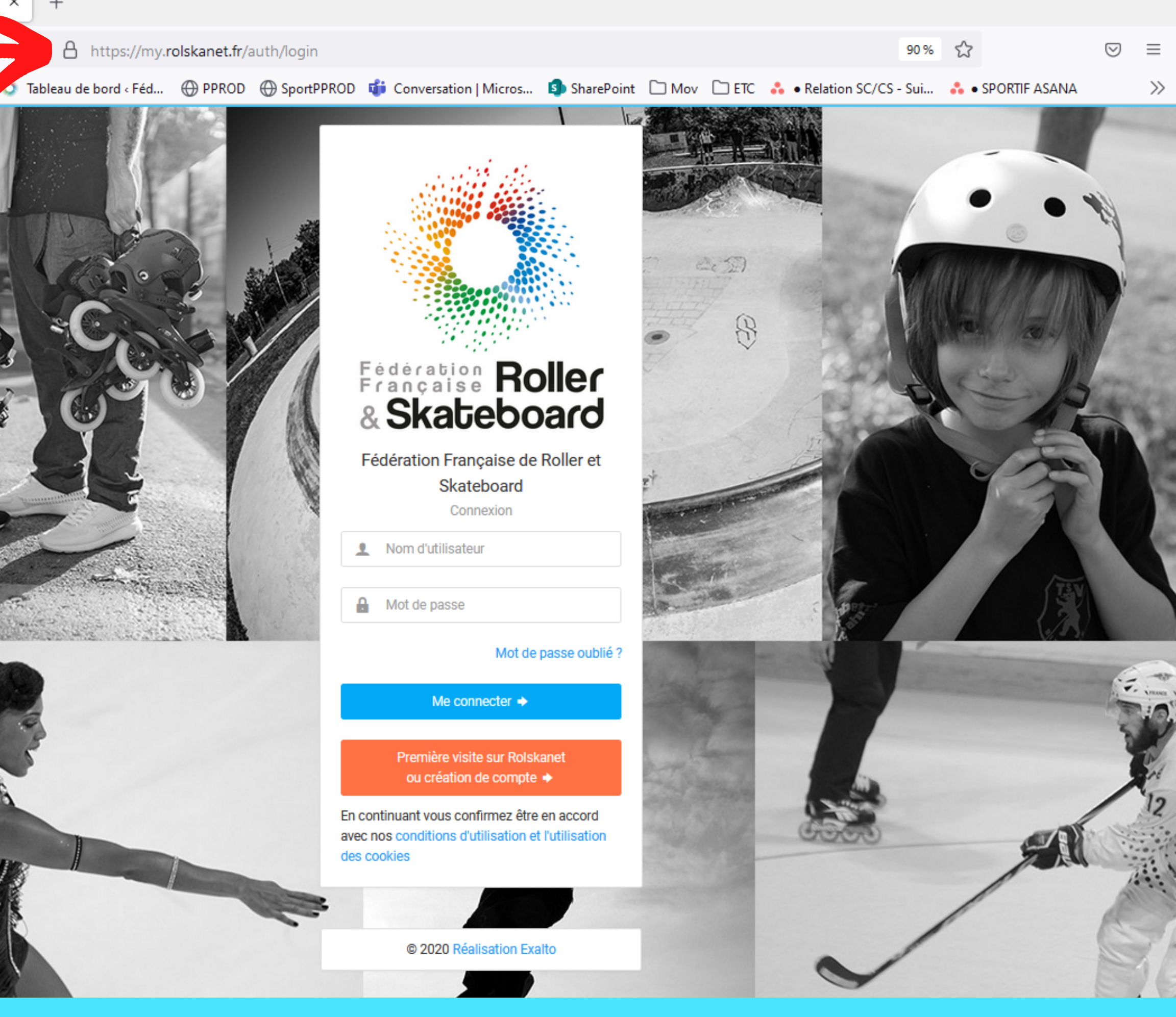

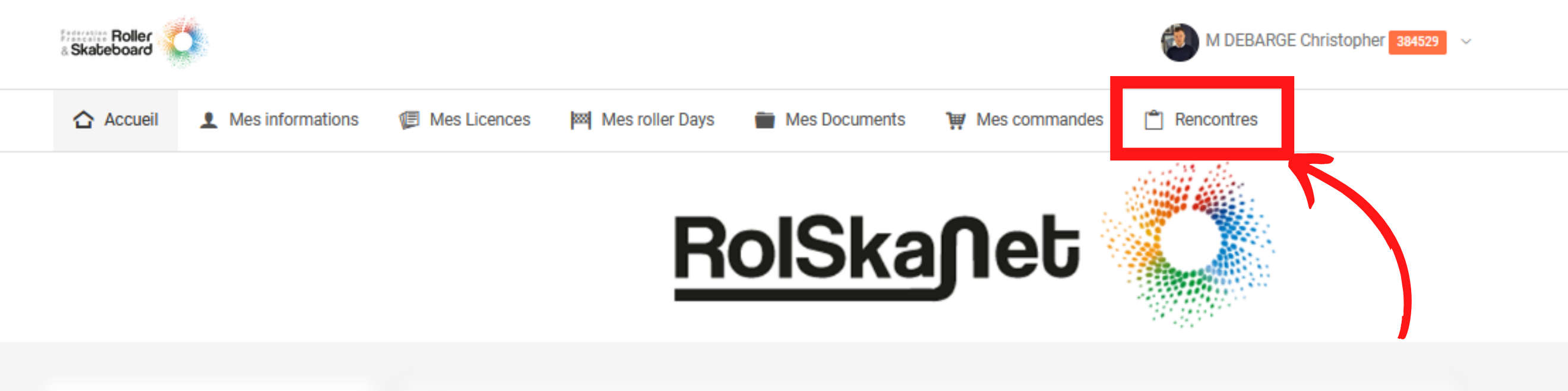

## **ETAPE 2 :**

Une fois connecté, cliquez sur "Rencontres"

Note : Les arbitres auront quant à eux un onglet "Arbitrage", l'accès aux rencontres se fait depuis cet onglet

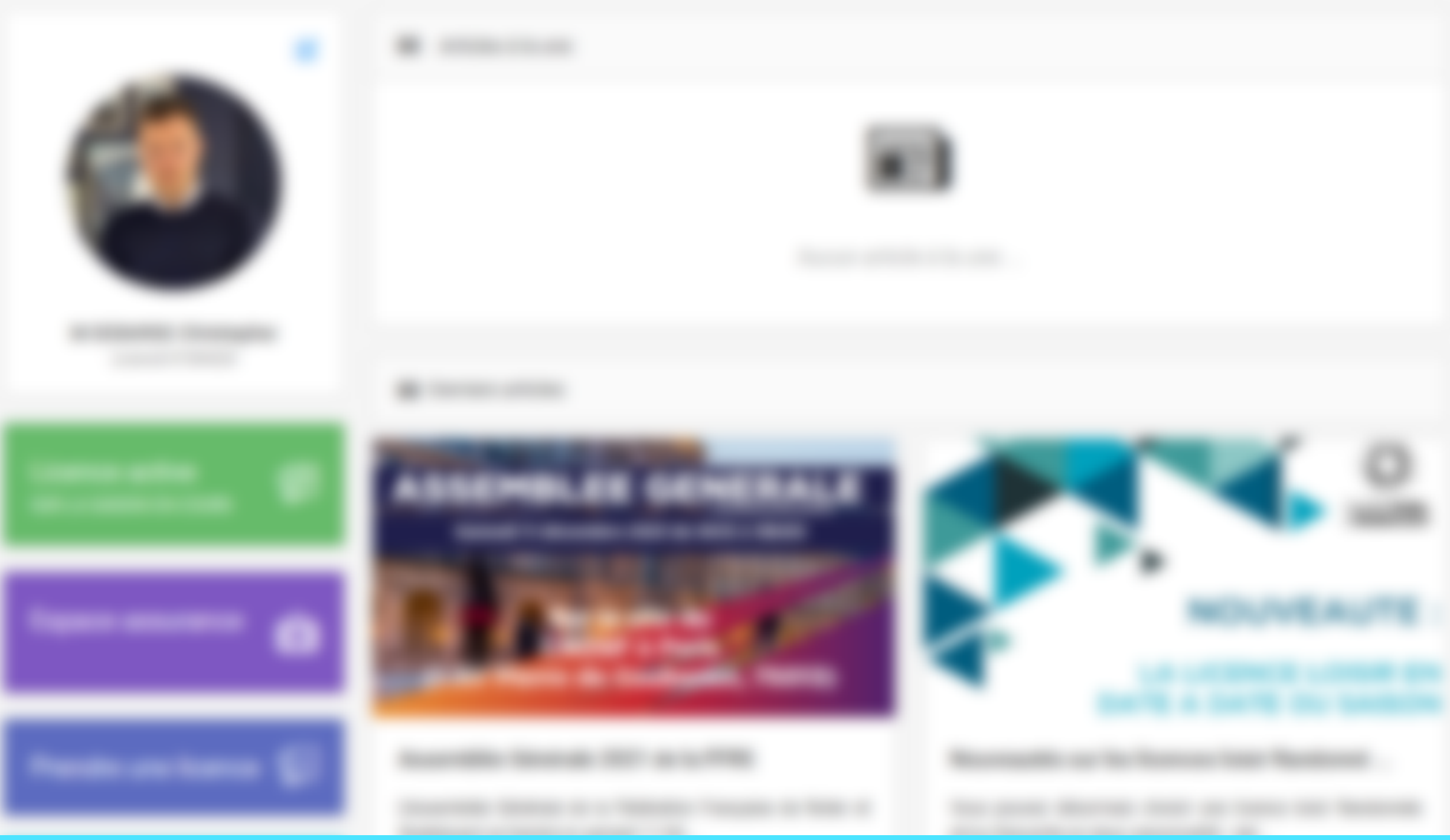

## **ETAPE 3 :**

S'afficheront toutes les rencontres à venir sur lesquelles vous avez été désigné.

Cliquez sur la rencontre pour ouvrir la Feuille de match.

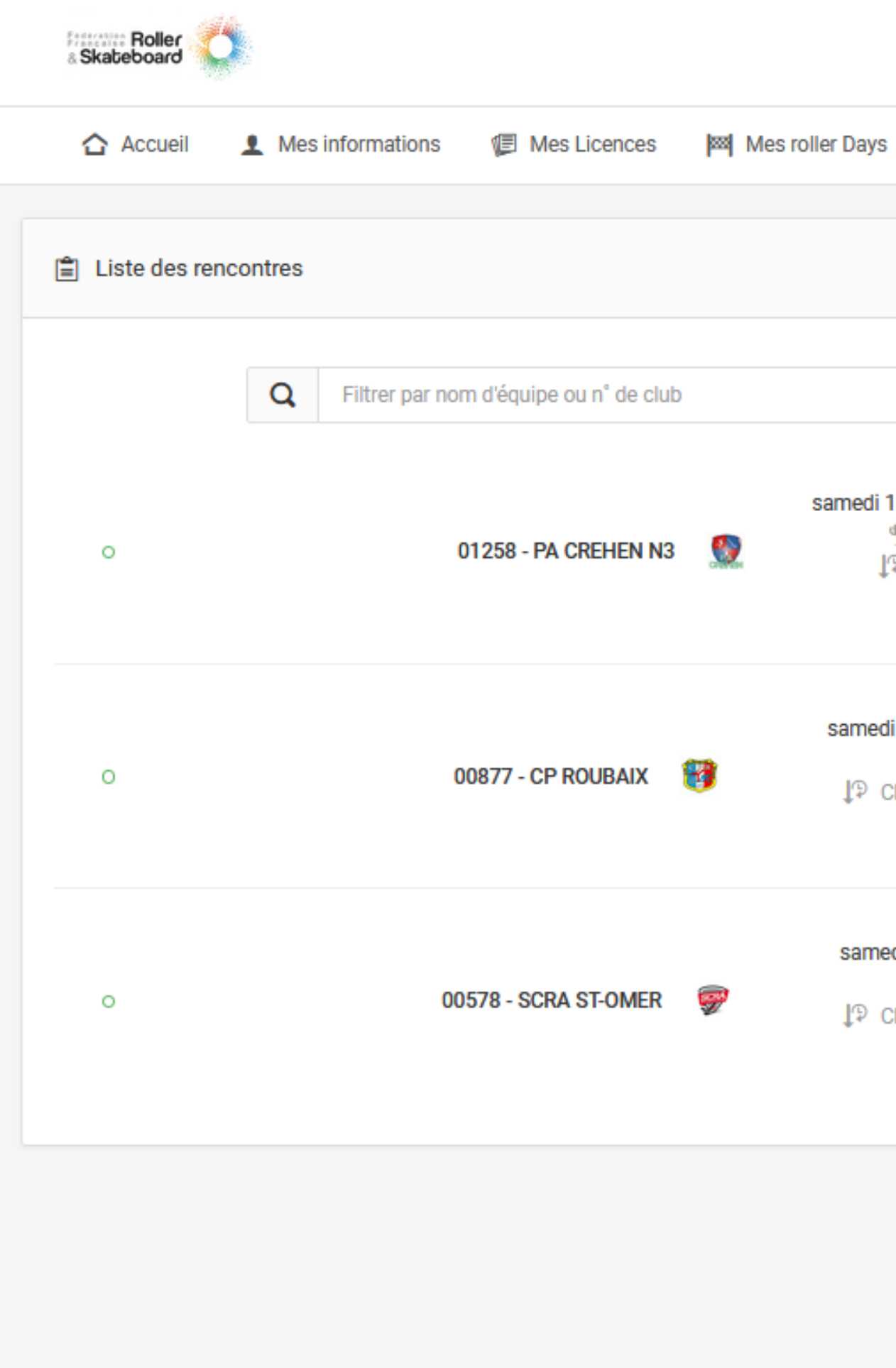

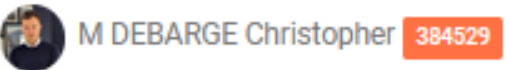

#### Rencontres Mes Documents Wes commandes Exporter ces résultats 8t Trier par Date 🗸 samedi 11 décembre 2021 à 00:00 M3 - bretagne 01285 - RAC ST-BRIEUC N3 -Phase régionale Journée n° 7 samedi 22 janvier 2022 à 20:30 P Nationale 2 00887 - HCF TOURCOING Championnat de France Journée n° 10 samedi 5 mars 2022 à 20:30 P Elite - n1 00253 - US COUTRAS ↓ Championnat de France Journée n° 14

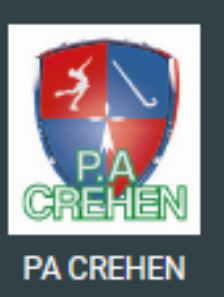

÷

Rink Hockey

#### S'ouvre alors la FDM.

Important: En tant qu' OTM, la modification des équipes et/ou officiels ainsi que le lancement du coup d'envoi ne sera possible qu'a partir d' 1h avant le début de la rencontre.

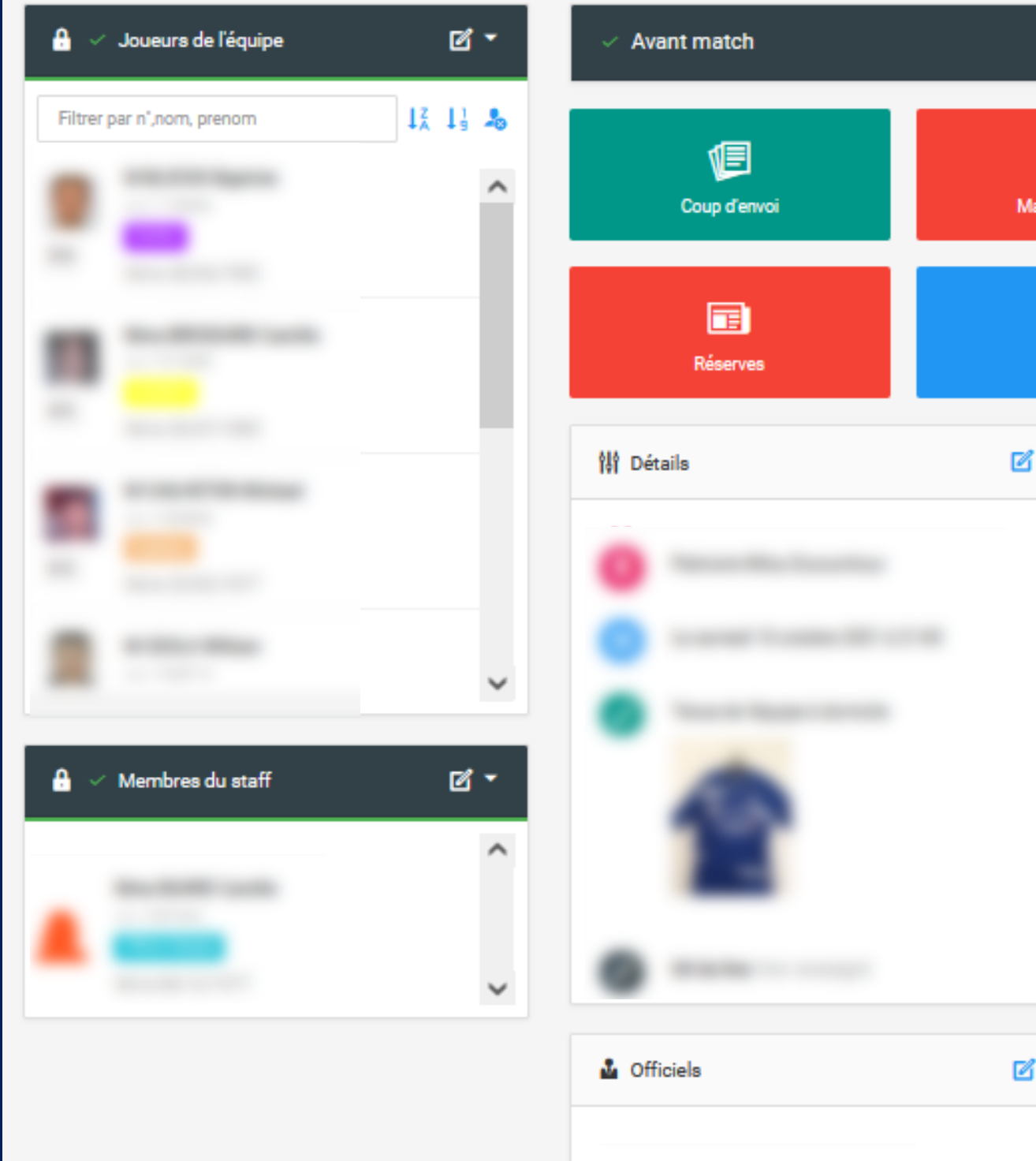

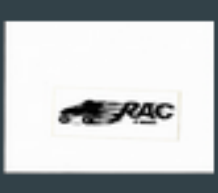

RAC ST-BRIEUC

#### N3 - bretagne • Phase régionale

| 100 %          |                      | 🔒 🧹 Joueurs de l'équipe    | ď - |
|----------------|----------------------|----------------------------|-----|
| Match non joué | Notifier les équipes | Filtrer par n°,nom, prenom |     |
| Rapport        |                      |                            |     |
| 2              |                      |                            |     |
|                |                      |                            | ~   |
|                |                      | 🔒 🧹 Membres du staff       | r - |
|                |                      |                            | ^   |
| 7              |                      |                            | ~   |